### Step 3 Manually Record Data

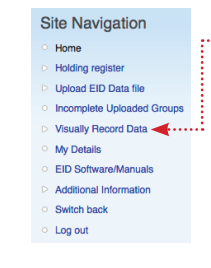

Click on **Visually Record Data** under the **Site Navigation** menu on the left hand side.

#### The following icons appear:

Visually Record Data

You can add to the online holding register; any tagged/identified animals, moves not gone through a CCP, and deaths.

#### Click on the Tagged/Identified icon

In line with new rules for recording when you tag, you can enter a batch of slaughter tag numbers or enter individual numbers.

#### Slaughter Tags

For a batch recording enter the flock number and quantity of sheep tagged then click on **SAVE the data**.

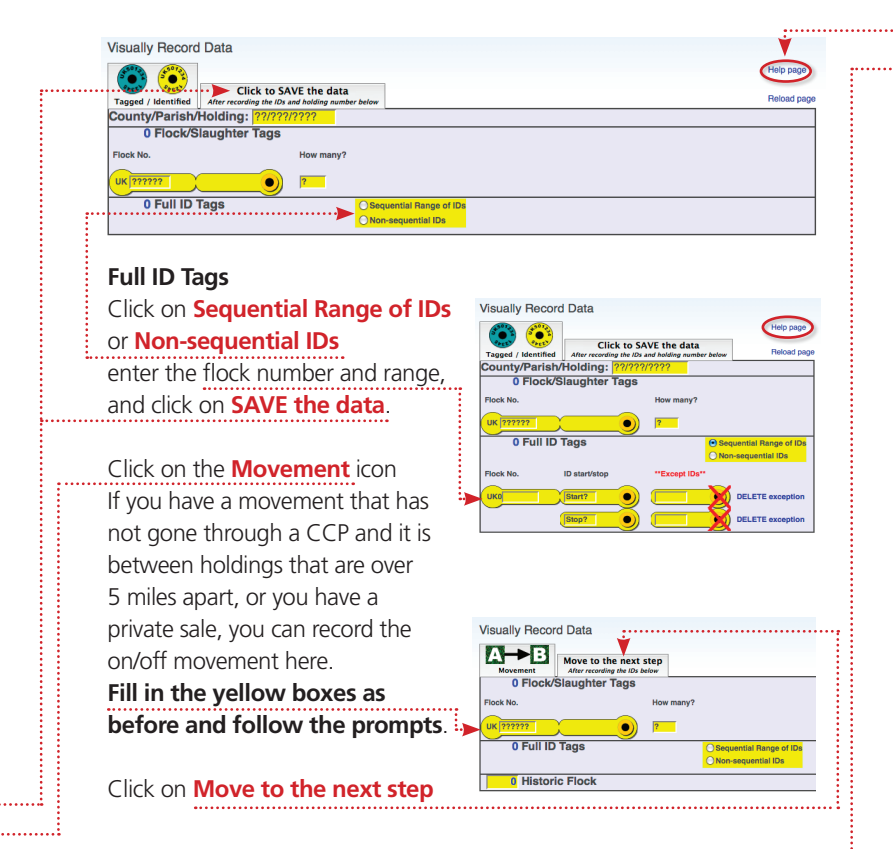

# SHEEP**TRÂÇEABILITY**

### ScotEID Information Centre

(open Mon-Fri 9am-5pm) Unit 28 Huntly Business Centre 83 Gordon Street Huntly AB54 8FG t 01466 794323 f 01466 792801

email help@scoteid.com website www.scoteid.com Step 4 Log Out

Click on the **Death** icon You can record any animal death

here. They can be either tagged with a slaughter tag or double breeding tags, a historic animal or unidentifiable. **Fill in the appropriate yellow** 

Fill in the appropriate yellow boxes and follow the prompts.

#### Click on **SAVE the data**

**If you have any problems...** there is a **Help page** icon in blue on the right hand side of the screen at the top.

Visually Record Data

County/Parish/Holding:

0 Full ID Tags

0 Historic Flock

0 Flock/Slaughter Tag

Click to SAVE the data

#### **Jargon Buster**

Web browser A software application used to locate and display web pages. eg Microsoft Internet Explorer and Mozilla Firefox.
Home Page The introductory document of a website. It serves as a table of contents to the site's other pages and provides links.
Link A string of commands to direct you to another web page.
Login/Logout To make a computer system or network recognise you so that you can begin or end a computer session.
Username A name used to gain access to a computer system.

When you have finished inputting your new data remember to **Log out** using the **Site Navigation** box - and return to Home page

| Site Navigation |                            |  |  |  |  |  |  |
|-----------------|----------------------------|--|--|--|--|--|--|
|                 | Home                       |  |  |  |  |  |  |
|                 | Holding register           |  |  |  |  |  |  |
|                 | Upload EID Data file       |  |  |  |  |  |  |
|                 | Incomplete Uploaded Groups |  |  |  |  |  |  |
|                 | Visually Record Data       |  |  |  |  |  |  |
|                 | My Details                 |  |  |  |  |  |  |
|                 | EID Software/Manuals       |  |  |  |  |  |  |
|                 | Additional Information     |  |  |  |  |  |  |
|                 | Switch back                |  |  |  |  |  |  |
| (               | Log out                    |  |  |  |  |  |  |
|                 |                            |  |  |  |  |  |  |

#### If you have any problems using this booklet

please contact the ScotEID Information Centre on 01466 794323

#### Helpful Notes

 If you experience problems getting onto the ScotEID website or navigating through it, we would advise using Mozilla Firefox as your browser rather than Windows Internet Explorer. Mozilla is easy to download (and free!) use this link: www.mozilla.com/en-US/firefox/ fx/ – click in the green box and follow the instructions.

**2.** Should you have any questions or queries about the information here or on the website, please contact the ScotEID team.

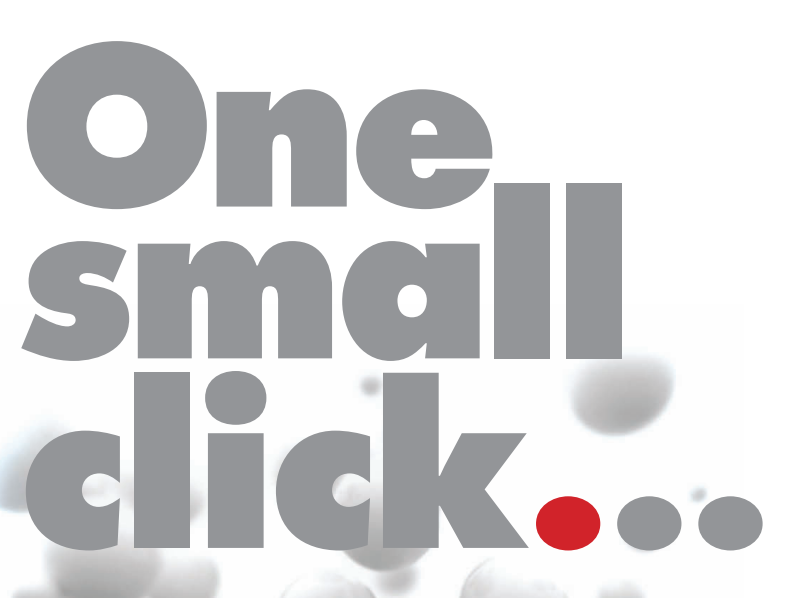

A step-by-step guide to using the ScotEID website

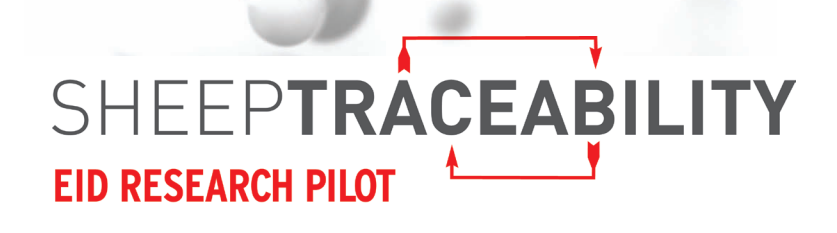

# Scottish Sheep Industry Research Pilot

Working with the Industry towards a Scottish solution

Join the Pilot Click here to join the pilot

To deal with EU Regulation EC21/2004 regarding traceability of sheep flocks by individual animal recording, the **ScotEID** research pilot is developing systems for tracing and identification using electronic tagging (EID).

EID is a tool which allows keepers to record and access information on movements and doubletagged sheep more quickly and easily, especially where large numbers of sheep are moved at speed.

The electronic identifier has a microchip which contains the sheep's individual number. This can be read by using an electronic reader.

The **ScotEID** pilot has developed a website www.scoteid.com and is encouraging every Scottish sheep farmer to join the pilot as a partner farm by visiting this website and registering online.

The purpose of this booklet is to show you how to register on the website and how to use it for recording data and accessing your holding register.

#### **Getting started**

In four simple steps we guide you through the **ScotEID** website and show you how to access and use your Holding Register.

If you are struggling with any of the terms or phrases we use, please look inside at our special **Jargon Buster** box.

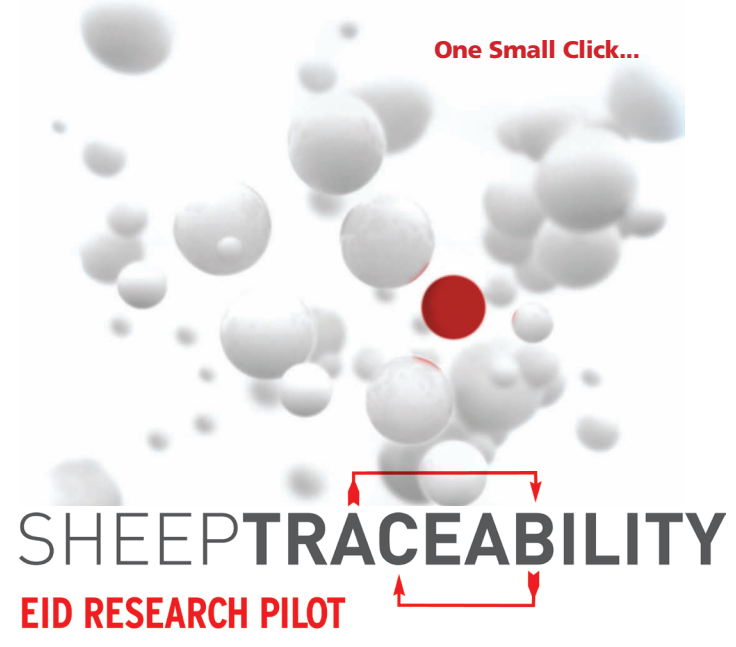

# Step 1 Registering & Logging On

To register and access information on our website go to **www.scoteid.com**. This will take you to the home page as below:

| 9                                                                                                    | Scottish Sheep EID Research Pilot   Working with the Industry towards a Scottish solution.                                                                                                    |                                                                                                    |
|----------------------------------------------------------------------------------------------------|----------------------------------------------------------------------------------------------------|----------------------------------------------------------------------------------------------------|
| http://www.scoteid.com/<br>it Visited * 🔊 Latest Headlines *                                            | े 🕈 ट 🖓 प 🖓 प Сан<br>रे हे Google 🕐 BBC Player – Ho. 😧 BBC – Radio 2 – . 🖉 Coogle Analysics. 🌉 Met Office: Serfa. 💿 The Pony Club B 🕹 Ser                                                                                                    | gle Q 📦<br>pt = MyFonts » 💟 Rookmarks =                                                                                                    |
|                                                                                                    | BILITY Scottish Sheep EID Research Pilot                                                                                                    | About the pilot Contact Us                                                                                                    |
| Site Navigation                                                                                         | Working with the industry lowards a Scottleb analytica.                                                                                                    | Join the Pilot<br>Click here to join the pilot                                                                                                    |
| <ul> <li>EID Software/Manuals</li> <li>Additional Information</li> <li>Lookup Non-member IDs</li> </ul> | The ScottEID website To deal with the EUP-flaghters enough to effect the year, the ScotED research pits is developing practical analysis to Scotta hands every Scotta hands theme to pice the Plat as 4 Partner Farm. Leading or plat the Non-method in the plat can schedup her to To for sheep solitoburgh from a COP here. Plat membras can view al There dats by logging this the page                                                                                                    | Login Username or 6-mail: * Password: * (cogin Cogin C |
|                                                                                                    | Nexus  316662111 http://www.interneticity.com/interneticity.com/in    | New course to the set of the set of the set  |
|                                                                                                    | Head the import<br>2016/5011 (Society Date) at paper and event which is a set of the importance of the importance of the im | Golden Rules for<br>Tagging                                                                                                    |

#### Click here to Join the Pilot.

You will require your contact details, email address, CPH(s), Flock Number(s) and number of breeding ewes to complete the registration.

You also need to make up a username and password.

## Step 2 Access your holding register

Login using your username and password.

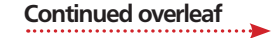

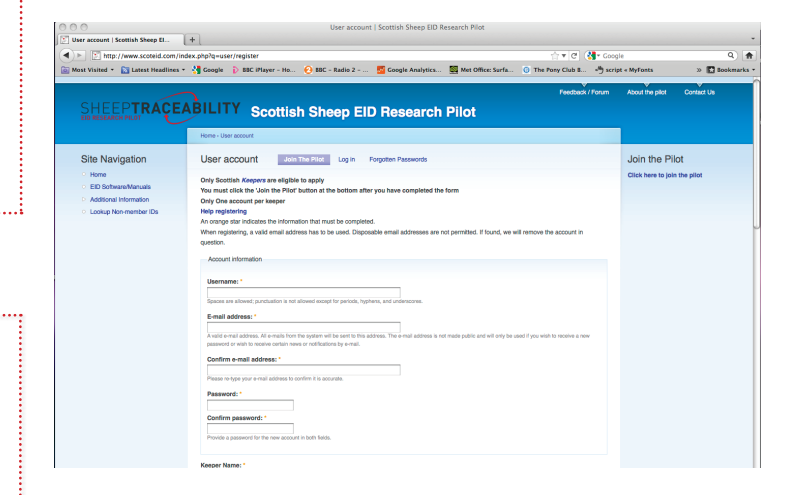

#### For easy reference record your username and password here:

| username | password |
|----------|----------|
|          |          |

If you can't remember your password, click on **Forgotten Passwords** and follow the instructions to receive a new password.

| Site Navigation                                                                                                    |                                                                                                    |                                                                                                    |                                                                                                    |                                                                                                    |                                                                                                    |                                                                                                    |                                                                                                    |                                                                                                    |               |
|----------------------------------------------------------------------------------------------------|----------------------------------------------------------------------------------------------------|----------------------------------------------------------------------------------------------------|----------------------------------------------------------------------------------------------------|----------------------------------------------------------------------------------------------------|----------------------------------------------------------------------------------------------------|----------------------------------------------------------------------------------------------------|----------------------------------------------------------------------------------------------------|----------------------------------------------------------------------------------------------------|---------------|
| · Home                                                                                                    |                                                                                                    | Site Nav                                                                                                    | inatio                                                                                                    | <b>n</b> mer                                                                                                    | nu on th                                                                                                    | he left ha                                                                                                    | and si                                                                                                    | ide of                                                                                                    | f             |
| Holding register                                                                                                    | <b>∢</b>                                                                                                    |                                                                                                    | igatio                                                                                                    | - miner                                                                                                    |                                                                                                    | -                                                                                                    |                                                                                                    |                                                                                                    |               |
| Upload EID Data file                                                                                                    |                                                                                                    | the scree                                                                                                    | n. Click                                                                                                    | < on 占                                                                                                    | lolding                                                                                                    | Registe                                                                                                    | er an                                                                                                    | d this                                                                                                    | ; will        |
| <ul> <li>Incomplete Uploaded</li> </ul>                                                                                                    | Groups                                                                                                    |                                                                                                    |                                                                                                    |                                                                                                    |                                                                                                    | f la !                                                                                                    |                                                                                                    | امما م                                                                                                    | <b></b>       |
| Visually Record Data                                                                                                    |                                                                                                    | oring up                                                                                                    | two ta                                                                                                    | pies, e                                                                                                    | example                                                                                                    | es or whi                                                                                                    | ich ar                                                                                                    | e pei                                                                                                    | OW:           |
| <ul> <li>My Details</li> </ul>                                                                                                    |                                                                                                    |                                                                                                    |                                                                                                    |                                                                                                    |                                                                                                    |                                                                                                    |                                                                                                    |                                                                                                    |               |
| <ul> <li>EID Software/Manuals</li> </ul>                                                                                                    |                                                                                                    |                                                                                                    |                                                                                                    |                                                                                                    |                                                                                                    |                                                                                                    |                                                                                                    |                                                                                                    |               |
| Additional Information                                                                                                    |                                                                                                    |                                                                                                    |                                                                                                    |                                                                                                    |                                                                                                    |                                                                                                    |                                                                                                    |                                                                                                    |               |
| <ul> <li>Switch back</li> </ul>                                                                                                    |                                                                                                    | •••••                                                                                                    | •••••                                                                                                    | •••••                                                                                                    | •••••                                                                                                    | •••••                                                                                                    | •••••                                                                                                    | •••••                                                                                                    | •••••         |
| O Switch back                                                                                                    |                                                                                                    |                                                                                                    |                                                                                                    |                                                                                                    |                                                                                                    |                                                                                                    |                                                                                                    |                                                                                                    |               |
| <ul> <li>Log out</li> </ul>                                                                                                    |                                                                                                    |                                                                                                    |                                                                                                    |                                                                                                    |                                                                                                    |                                                                                                    |                                                                                                    |                                                                                                    |               |
| 00                                                                                                    |                                                                                                    | Lot leve                                                                                                    | el holding register l                                                                                                    | Scottish Sheep El                                                                                                    | D Research Pilot                                                                                                    |                                                                                                    |                                                                                                    |                                                                                                    |               |
| Lot level holding register   Scot                                                                                                    | 101                                                                                                    |                                                                                                    |                                                                                                    |                                                                                                    |                                                                                                    |                                                                                                    | -                                                                                                    | -                                                                                                    | -             |
| E http://www.scoteid.com                                                                                                    |                                                                                                    |                                                                                                    |                                                                                                    |                                                                                                    | -                                                                                                    | ରୁ⊽ ୯ 🐫•                                                                                                    | Google                                                                                                    |                                                                                                    | ۹ 🔒           |
| 🗿 Most Visited 🔹 🛐 Latest Headliner                                                                                                    | - Google D BI                                                                                                    | C iPlayer - Ho 🕑 BBC - F                                                                                                    | Radio 2 💆 Goo                                                                                                    | igle Analytics                                                                                                    | Met Office: Surfa                                                                                                    | The Pony Club 1                                                                                                    | script × MyFonts                                                                                                    | 39                                                                                                    | D Bookmarks • |
|                                                                                                    | Home                                                                                                    |                                                                                                    |                                                                                                    |                                                                                                    |                                                                                                    |                                                                                                    |                                                                                                    |                                                                                                    |               |
| Site Navigation     Home                                                                                                    | Home<br>Lot level ho<br>Ealt your registered ho                                                                                                    | Ilding register<br>Idings. Add Data from file / man                                                                                                    | nual entry                                                                                                    |                                                                                                    |                                                                                                    |                                                                                                    |                                                                                                    |                                                                                                    |               |
| Site Navigation                                                                                                    | Home<br>Lot level ho<br>East your registered ho<br>Ho                                                                                                    | Iding register<br>Iding: Add Data from file / man<br>Iding Register                                                                                                    | ual entry                                                                                                    | 11                                                                                                    | 2010                                                                                                    | 2011                                                                                                    |                                                                                                    | 2010                                                                                                    |               |
| Site Navigation Home Hodge register Hodge register Hodge register                                                                                                    | Home<br>Lot level ho<br>East your registered ho<br>Ho                                                                                                    | Ilding register<br>Kings. Add Data hom He / man<br>Joling Register<br>(Nole)<br>Kintory at 1st Jan                                                                                                    | 1421 entry<br>201                                                                                                    | 11                                                                                                    | 2010                                                                                                    | 2011                                                                                                    |                                                                                                    | 2010<br>70                                                                                                    |               |
| Site Navigation Home Hodra resiser Uscal EID bass file Uscal EID bass file Homeway Uscaled Groups                                                                                                    | Home<br>Lot level ho<br>Edityour registered ho<br>Ho<br>Int<br>Una                                                                                                    | Iding register<br>Kings. Add Data Iron He / man<br>Ading Register<br>(Pels)<br>rentory at 1st Jan<br>countable Losses<br>Trans MacTina                                                                                                    | aual entry<br>201<br>0<br>0                                                                                                    | 11                                                                                                    | 2010<br>0<br>0                                                                                                    | 2011<br>0<br>0                                                                                                    |                                                                                                    | 2010<br>70<br>0                                                                                                    |               |
| Site Navigation Hom Hom Upload ED Data file Hompike Upload ED Data file Neurally Record Data                                                                                                    | Herre<br>Lot level ho<br>Eet your registered ho<br>Ho<br>Una<br>A<br>F                                                                                                    | Iding register<br>kings Ad Data from Ho / man<br>Ading Register<br>(exb)<br>rentory at 1 at Jan<br>coountable Losses<br>rimals identified<br>coorded Deaths                                                                                                    | 201<br>0<br>0<br>                                                                                                    | 11<br>11<br>10(5)                                                                                                    | 2310<br>0<br>0                                                                                                    | 2011<br>0<br>+120 (110s)<br>-5 (2 tota)                                                                                                    |                                                                                                    | 2010<br>70<br>0                                                                                                    |               |
| Site Navigation I knne Redor preiser Uptood EED Dats file Incomplete Uptood EED Dats file Incomplete Uptood EED Dats file Incomplete Uptood EED Dats file Uptood EED Dats file Uptood EED Dats file EED Schwandkarusta                                                                                                    | Home<br>Lot level ho<br>Eat your registered ho<br>Ho<br>Una<br>A<br>F<br>O                                                                                                    | Iding register<br>Kings Add Data from Ho / man<br>Adding Register<br>(Reg)<br>entoy at 14 Jan<br>countable Losses<br>minals Identified<br>coorded Deaths<br>4: Mart Recorded                                                                                                    | 1ua) entry<br>201<br>0<br>-6 (1 k                                                                                                    | 11<br>                                                                                                    | 2010<br>0<br>0                                                                                                    | 2011<br>0<br>+120 ( lots)<br>-5 (2 lots)                                                                                                    |                                                                                                    | 2010<br>70<br>0                                                                                                    |               |
| Site Navigation<br>Hone<br>Hone                                                                            | Home<br>Lot level ho<br>Ho<br>Una<br>A<br>F<br>ON<br>ON<br>ON                                                                                                    | hiding register<br>kings, Add Data from Ho / man<br>Ading Register<br>(exp)<br>writory at 14 Jan<br>coountible Losses<br>nimals Identified<br>tecorided Deaths<br>4: Mart Recorded<br>Nan-CCP Recorded                                                                                                    | 201<br>0<br>0<br>-5 (1 k                                                                                                    | 11                                                                                                    | 2010<br>0                                                                                                    | 2011<br>0<br>+120 (1 lots)<br>-5 (2 lots)                                                                                                    |                                                                                                    | 2010<br>70<br>0                                                                                                    |               |
| Site Navigation<br>- Home<br>- Home prepare<br>- Grouped Elib Chas Rie<br>- Incompare Lipidead Charge<br>- Standy Record Chas<br>- My Chasis<br>- Elio Chonen Marvala<br>- Elio Chonen Marvala<br>- Edio Chonen Marvala<br>- Edio                                                                                                    | I kme<br>Lot level ho<br>Eet your registered ho<br>Una<br>A<br>B<br>O<br>O<br>O<br>N<br>C<br>O<br>O<br>O<br>O<br>C<br>O<br>C<br>O<br>C<br>O<br>C<br>O<br>C<br>O<br>C                                                                                                    | biding register<br>drogs, Ad Data from He / man<br>Ading Register<br>(web)<br>entrory at 1st Jan<br>countable Losses<br>rimats Benrithod<br>tecorided Deaths<br>Is Mart Recorded<br>Non-CCP Recorded<br>I Abelito's Recorded                                                                                                    | Lual enty                                                                                                    | 11                                                                                                    | 2010<br>0<br>0                                                                                                    | 2011<br>0<br>+120 (1 lobs)<br>-6 (2 lobs)                                                                                                    | -                                                                                                    | 2010<br>70<br>0                                                                                                    |               |
| Site Navigation<br>- Inter<br>- Lens<br>- Upose TeO Too Bro<br>- Upose TeO Too Bro<br>- Vaualy Record Tools<br>- Vaualy Record Tools<br>- Vaualy Record Tools<br>- Vaualy Record Tools<br>- Stateh Seat.<br>- Bach Seat.<br>- Log od                                                                                                    | I kme<br>Lot level ho<br>Eet your registered ho<br>Una<br>A<br>F<br>O<br>O<br>O<br>N<br>C<br>O<br>F<br>F<br>O<br>O<br>F<br>F                                                                                                    | biding register<br>drag, Ad Dat ton Ite / max<br>drag, Begister<br>oweb<br>entroy at st an<br>countable Losse<br>nimals locatified<br>located baths<br>Nen-CCP Recorded<br>Nen-CCP Recorded<br>Nen-CCP Recorded<br>Nen-CCP Recorded<br>Nen-CCP Recorded                                                                                                    | ual enty<br>201<br>0<br>-6 (1 k                                                                                                    | 11                                                                                                    | 2010<br>0<br>0                                                                                                    | 2011<br>0<br>+122 (1 loos)<br>-5 (2 loos)<br>115 (3 loos)                                                                                                    |                                                                                                    | 2010<br>70<br>0<br>15 (10 lots)<br>5 (10 lots)                                                                                                    |               |
| Site Navigation<br>- Inter<br>- Bedra reveal<br>- Site Site Site Site Site<br>- Site Site Site Site Site<br>- Uncertaint Unclassified Program<br>- Uncertaint Unclassified<br>- Vanish<br>- Site Site Site<br>- Site Site Site Site<br>- Site Site Site<br>- Site Site Site Site<br>- Site Site Site Site<br>- Site Site Site Site<br>- Site Site Site Site<br>- Site Site Site Site<br>- Site Site Site Site Site<br>- Site Site Site Site Site<br>- Site Site Site Site Site Site Site<br>- Site Site Site Site Site Site Site Site                                                                                                    | Home<br>Lot level ho<br>Ret your registered he<br>Uma<br>A<br>F<br>O<br>O<br>O<br>F<br>C talls Moss reco                                                                                                    | Adding register<br>strop, Add Dat Ion It / nex<br>diring Register<br>rendy of 14 an<br>countable Losses<br>minus Bentfiel<br>teoreted Datata<br>N: Hart Recorded<br>N: Hart Recorded<br>Nex-CP Recorded<br>Nex-CP Rec                                                                                                    | -usi entry<br>0<br>0<br>                                                                                                    | 11                                                                                                    | 2010<br>0<br>0                                                                                                    | 2011<br>0<br>                                                                                                    |                                                                                                    | 2010<br>70<br>0<br>15 (10 lots)<br>5 (10 lots)                                                                                                    |               |
| Site Navigation<br>- Inter<br>Hear strate<br>- Universite<br>- Universite<br>- Uni                                                                                                    | Home Lot level ho Hom Hom Hom Hom Hom Hom Hom Hom Hom Ho                                                                                                    | Adding register  trains, Add Data from for / non- drama and the control of the control  testing and add the control of the control  testing and the control of the control  testing and the control  testing and testing and the control  testing and testing and                                                                                                    | -usi entry                                                                                                    | 11<br>Cota)<br>Depart. CF<br>Depart. CF<br>Depart. CF                                                                                                    | 2010<br>0<br>0<br>0<br>2 (3 lide)<br>74<br>8 Read locat                                                                                                    | 2011<br>0<br>+120 (1 lota)<br>-4 (2 lota)<br>115 (2 lota)<br>115 (2 lota)<br>0 0 Dest. CPH                                                                                                    | Opt.                                                                                                    | 2010<br>70<br>0<br>55 (10 lots)<br>55 (10 lots)<br>5 (10 lots)<br>2 (10 lots)                                                                                                    |               |
| Site Navigation<br>- Inter<br>- Hore years<br>- Upose IED can fe<br>- Interprint Updated Ongo<br>- Uvdath IED Can fe<br>- Monthie<br>- Monthie<br>- Bothneewfaruts<br>- Addreal Homaton<br>- Setch Sec.<br>- Leg ed                                                                                                    | Home<br>Lot level ho<br>tree<br>Home<br>Lot level ho<br>Home<br>Lot level<br>Home<br>Home<br>Home<br>Home<br>Home<br>Home<br>Home<br>Home                                                                                                    | biding register<br>dring Addition Particular<br>below to the transmission of the transmission<br>testing at the transmission of the transmission<br>testing at the transmission of the transmission<br>testing at the transmission of the transmission of the transmission<br>testing at the transmission of the transmission of transmission of the transmission of transmission of transmission                                                                                                    |                                                                                                    | 11<br>10<br>10<br>10<br>10<br>10<br>10<br>10<br>10<br>10                                                                                                    | 2010<br>0<br>0<br>0<br>0<br>0<br>0<br>0<br>0<br>0<br>0<br>0<br>0<br>0                                                                                                    | 2011<br>0<br>+122 (100)<br>-4 (2 los)<br>115 (2 los)<br>115 (2 los)<br>0 Dest. CPH<br>0 24455/0157<br>0 24455/0157<br>0 24455/0157                                                                                                    | Opt.                                                                                                    | 2010<br>70<br>0<br>16 (10 lots)<br>5 (10 lots)<br>9 (10 lots)<br>9 (10 l |               |
| Site Navigation                                                                                                    | Heres Lot level ho Extra your registrated ha Winse Winse Win                                                                                                    | biding register  store, Ad Data ten the Jose  data  data  da                                                                                                    |                                                                                                    | 11<br>11<br>12<br>14<br>14<br>14<br>14<br>14<br>14<br>14<br>14<br>14<br>14                                                                                                    | 2010<br>0<br>0<br>0<br>0<br>0<br>0<br>0<br>0<br>0<br>0<br>0<br>0<br>0                                                                                                    | 2011<br>0<br>10<br>122 (1040)<br>-6 (2 1040)<br>-6 (2 1040)<br>-6 (2 1040)<br>-7 (2 1040)<br>-7 (2                         | Opt.                                                                                                    | 2010<br>70<br>0<br>55 (10 lots)<br>55 (10 lots)<br>9 (10 lots)<br>9 (10 lots)<br>9 (10 lots)                                                                                                    |               |
| Site Navigation<br>- Inter<br>Here near<br>- Universite<br>- Universite<br>- Unive                                                                                                    | Normal         Normal           Lot level h.         Re           Main         Normal           Main         Normal                                                                                                    | Adding register<br>addig, Add Data Site<br>Const<br>anterby at sta data<br>constatistication<br>constatistication<br>constatistication<br>anterby at sta data<br>constatistication<br>anterby anterbier<br>Anterbier<br>Market Minocole<br>Anterbier<br>Anterbier<br>Anterbie                                                                                                    | -ut enty<br>0<br>0<br>-<br>-<br>-<br>-<br>-<br>-<br>-<br>-<br>-<br>-<br>-<br>-<br>-                                                                                                    | 11<br>10<br>10<br>10<br>10<br>10<br>10<br>10<br>10<br>10                                                                                                    | 2010<br>0<br>0<br>0<br>0<br>0<br>0<br>0<br>0<br>0<br>0<br>0<br>0<br>0                                                                                                    | 2011<br>0<br>- 122 (1 Ma)<br>- 4 (2 Ma)<br>- 4 (2 Ma)<br>119 (3 Ma)<br>- 4 (2 Ma)<br>- 4 (2 | Opt.<br>Off.<br>Off.<br>Off.<br>Opt.<br>Opt.<br>Opt.<br>Opt.<br>Opt.<br>Opt.<br>Opt.<br>Opt                                                                                                    | 2010<br>70<br>0<br>15 (10 lots)<br>2 (10 lots)<br>2 (10 lots)<br>0<br>0<br>0<br>0<br>0<br>0<br>0<br>0<br>0<br>0<br>0<br>0<br>0<br>0<br>0<br>0<br>0<br>0<br>0                                                                                                    |               |
| Site Navigation<br>- Inter<br>- Inter<br>- Uncompared<br>- Uncompared Lipitated Ongoe<br>- Uncompared Lipitated Ongoe<br>- Uncompared Lipitated<br>- Uncompared Lipitated<br>- Uncompared Lipitated<br>- Uncompared Lipitated<br>- Schefth Sea<br>- Leg out                                                                                                    | Item           Lot level hc           Bit over the level hc           Bit over the level hc           Bit over thc           Bit over thc                                                                                                    | biding register<br>kirgs. Ad Data ton the / ner<br>direction of the second<br>provide the second<br>second balance of the second<br>minis located<br>second balance<br>the second balance<br>the second ba                                                                                                    |                                                                                                    | 11<br>Depart, CP<br>9 79/435/0157<br>79/435/0157<br>79/435/0157<br>79/435/0157<br>79/435/0157                                                                                                    | 2010<br>0<br>0<br>0<br>0<br>0<br>0<br>0<br>0<br>0<br>0<br>0<br>0<br>0                                                                                                    | 2011<br>0<br>+120 (1 lota)<br>-4 (2 lota)<br>118 (2 lota)<br>118 (2                                                 | Opt.<br>Opt.<br>O<br>Move<br>O<br>Move<br>O<br>Move<br>O<br>Move                                                                                                    | 2010<br>70<br>0<br>15 (10 lots)<br>15 (10 lots)<br>15 (10 lots)<br>10 (10 lots)<br>10 (10 l                                        |               |
| Site Navigation Description Description De                                                                                                    | these     the set of the set of the set                                                                                                    | Adding register<br>drags, Add Gast term for Anne<br>drags Pagester<br>terms to Adding Pagester<br>terms to Adding Pagester<br>warstery at 14 July<br>consultations<br>warster of the Adding<br>warster of the Adding<br>terms terms<br>terms terms<br>terms<br>t | 4 (11)<br>1 22951005<br>1 22951005<br>1 2295105<br>1 22951105<br>1 2291<br>1 3584                                                                                                    | 11<br>Depart. CP<br>9/9435/0157<br>79/435/0157<br>79/435/0157<br>79/435/0157                                                                                                    | 0         0           0         0           0         0           0         0           0         0           0         0           0         0           0         0           0         0           0         0           0         0           0         0           0         0           0         0           0         0           0         0           0         0           0         0           0         0           0         0           0         0           0         0           0         0           0         0           0         0           0         0           0         0           0         0           0         0           0         0           0         0           0         0           0         0           0         0           0         0           0         0 | 201<br>0<br>+1201 two)<br>4/2 two)<br>110 2 two)<br>111 2 two)<br>112 1 two)<br>112 1 two)<br>113 2 two)<br>114 2 two)<br>114 2 two)<br>115 2 two)<br>115 2 two)  | Opt.<br>Opt.<br>O<br>More<br>More<br>More<br>More<br>More                                                                                                    | 2010<br>70<br>0<br>15 (10 lots)<br>5 (10 lots)<br>4 (10 lots)<br>0<br>0<br>0<br>0<br>0<br>0<br>0<br>0<br>0<br>0<br>0<br>0<br>0<br>0<br>0<br>0<br>0<br>0<br>0                                                                                                    |               |
| Site Navigation<br>- Iom<br>Here notaer<br>- Used Te Dan H<br>- Used Te Dan H<br>- Used Te Dan H<br>- Used Te Dan H<br>- Used House<br>- Used House<br>- Used House<br>- E Dehaved Annah<br>- Addreid House<br>- Log ex                                                                                                    | Item           Lot level hc           Bit your registered to           Bit your registered to           Bit your regit your registered to </td <td>Adding register<br/>adding Add Data Len 18 / Inter<br/>Data<br/>adding Register<br/>Data<br/>adding Register<br/>Data<br/>adding Register<br/>Constant<br/>adding Register<br/>adding Register<br/>adding Register<br/>adding Register<br/>adding Register<br/>Adding Register<br/>Adding Registe</td> <td>Aud entry<br/>30<br/>4 (1)<br/>1- Lot<br/>1 24951305<br/>1 242541305<br/>1 242541305<br/>1 242541305<br/>1 242541305<br/>1 242541305<br/>1 242541305<br/>1 24541305<br/>1 245415<br/>1 245415<br/>1 245415<br/>1 245415<br/>1 245415<br/>1 245545<br/>1 2455415<br/>1 24554155555555555555555555555555555555</td> <td>11<br/>Depart. C7<br/>97943570157<br/>17943570157<br/>17943570157<br/>17943570157<br/>17943570157<br/>17943570157<br/>17943570157<br/>17943570157<br/>17943570157<br/>17943570157</td> <td>2010<br/>0<br/>0<br/>0<br/>0<br/>0<br/>0<br/>0<br/>0<br/>0<br/>0<br/>0<br/>0<br/>0</td> <td>2011<br/>0<br/></td> <td>C Opt.<br/>C Opt.<br/>C Move<br/>C Move<br/>C</td> <td>2010<br/>70<br/>0<br/>15 (10 lots)<br/>2 (10 lots)<br/>2 (10 lots)<br/>0<br/>0<br/>0<br/>0<br/>0<br/>0<br/>0<br/>0<br/>0<br/>0<br/>0<br/>0<br/>0<br/>0<br/>0<br/>0<br/>0<br/>0<br/>0</td> <td></td> | Adding register<br>adding Add Data Len 18 / Inter<br>Data<br>adding Register<br>Data<br>adding Register<br>Data<br>adding Register<br>Constant<br>adding Register<br>adding Register<br>adding Register<br>adding Register<br>adding Register<br>Adding Register<br>Adding Registe                                                                                                    | Aud entry<br>30<br>4 (1)<br>1- Lot<br>1 24951305<br>1 242541305<br>1 242541305<br>1 242541305<br>1 242541305<br>1 242541305<br>1 242541305<br>1 24541305<br>1 245415<br>1 245415<br>1 245415<br>1 245415<br>1 245415<br>1 245545<br>1 2455415<br>1 24554155555555555555555555555555555555 | 11<br>Depart. C7<br>97943570157<br>17943570157<br>17943570157<br>17943570157<br>17943570157<br>17943570157<br>17943570157<br>17943570157<br>17943570157<br>17943570157                                                                                                    | 2010<br>0<br>0<br>0<br>0<br>0<br>0<br>0<br>0<br>0<br>0<br>0<br>0<br>0                                                                                                    | 2011<br>0<br>                                                                                                    | C Opt.<br>C Opt.<br>C Move<br>C Move<br>C | 2010<br>70<br>0<br>15 (10 lots)<br>2 (10 lots)<br>2 (10 lots)<br>0<br>0<br>0<br>0<br>0<br>0<br>0<br>0<br>0<br>0<br>0<br>0<br>0<br>0<br>0<br>0<br>0<br>0<br>0                                                                                                    |               |
| Site Navigation<br>- Init<br>- Initi<br>- Init<br>- Init<br>- Init<br>- Init<br>- Init<br>- Init<br>- Init<br>- In | Item           Lot level hc           or or regeneration           m           m <tdm< td="">           m</tdm<>                                                                                                    | biding register<br>circles. Ad Data ton to / nor<br>biding of the second<br>of the second second second second second<br>without At a data<br>constraided Lesses<br>minis located<br>second Data<br>N. Mart Recorded<br>New-CP Recorded<br>New-CP Recor                                                                                                    |                                                                                                    | 11<br>Depart C7<br>P/435/0157<br>P/435/0157<br>P/435/0157<br>P/435/0157<br>P/435/0157<br>P/435/0157<br>P/435/0157<br>P/435/0157<br>P/435/0157<br>P/435/0157<br>P/435/0157<br>P/435/0157                                                                                                    | 2010         0           0         0           0         0           0         0           0         0           0         0           0         0           0         0           0         0           0         0           0         0           0         0           0         0           0         0           0         0           0         11222333           0         11222333           0         11222333           0         11222333           0         11222333           0         11222333           0         11222333           0         11222333           0         11222333           0         11222333           0         11222333           0         11222333                                                                                                    | 2011<br>0<br>0<br>0<br>0<br>0<br>0<br>0<br>0<br>0<br>0<br>0<br>0<br>0                                                                                                    | Opt.<br>Opt.<br>O<br>More<br>O<br>More<br>O<br>More<br>O<br>More<br>O<br>More<br>O<br>More<br>O<br>More<br>O<br>More<br>O<br>More<br>O<br>More                                                                                                    | 2010<br>70<br>0<br>15 (10 lots)<br>3 (10 lots)<br>3 (10 lots)<br>0<br>0<br>0<br>0<br>0<br>0<br>0<br>0<br>0<br>0<br>0<br>0<br>0<br>0<br>0<br>0<br>0<br>0<br>0                                                                                                    |               |
| Site Navigation bits Site Navigation bits Site Navi                                                                                                    | team     team                                                                                                    | A control of the second of the second of the                                                                                                    | 40 enty<br>0<br>0<br>0<br>0<br>0<br>0<br>0<br>0<br>0<br>0<br>0<br>0<br>0                                                                                                    | 11<br>Exet)<br>Depart, CT<br>79/433/057<br>79/433/057<br>79/43/057<br>79/43/057<br>79/43/057<br>79/43/057<br>79/43/057<br>79/43/057<br>79/43/057<br>79/43/057<br>79/43/057<br>79/43/057<br>79/43/057<br>79/43/057<br>79/43/057<br>79/43/057<br>79/43/057<br>79/43/057<br>79/43/057<br>79/43/057<br>79/43/057<br>79/43/057<br>79/43/057<br>79/43/057<br>79/43/057<br>70/43/057<br>70/43/057<br>70/43/057<br>70/43/057<br>70/43/057<br>70/43/057<br>70/43/057<br>70/43/057<br>70/43/057<br>70/43/057<br>70/43/057<br>70/43/057<br>70/43/057<br>70/43/057<br>70/43/057<br>70/43/057<br>70/43/057<br>70/43/057<br>70/43/057<br>70/43/057<br>70/45/057<br>70/45/057<br>70/40 | 2010           0           0           0           0           0           0           0           0           0           0           0           0           0           0           0           0           0           0           0           0           0           0           0           0           0           0           0           0           0           0           0           0           0           0           0           0           0           0           0           0           0           0           0           0           0           0           0           0           0           0           0           0           0                                                                                                               | 2011<br>0<br>0<br>-121 (1 Ma)<br>-2 kmg<br>10 Dest. CPH<br>2794550157<br>2794550157<br>2794550157<br>2794550157<br>2794550157<br>2794550157<br>0<br>0<br>0<br>0<br>0<br>0<br>0<br>0<br>0<br>0<br>0<br>0<br>0                                                                                                    | Opt.<br>Opt.<br>O<br>More<br>More<br>More<br>More<br>More<br>More<br>More<br>More                                                                                                    | 2010<br>70<br>0<br>15 (10 lots)<br>2 (10 lots)<br>2 (10 lots)<br>0<br>0<br>0<br>0<br>0<br>0<br>0<br>0<br>0<br>0<br>0<br>0<br>0<br>0<br>0<br>0<br>0<br>0<br>0                                                                                                    |               |

This shows all the recorded moves on and off your holding including those through a **Critical Control Point (CCP)** ie a mart or abattoir with a reader. If you have more than one holding, the register will split the movements between these holdings.

#### Click on **the blue 'plus' sign** to find individual

animal EID numbers.for that lot.

Your list will appear as shown below and the blue plus sign will turn into a minus sign.

When you have finished - Click on **the blue 'minus' sign** 

| S  | heep  | Move      |     | Lot Date 👻       | Lo   | ot     | Depart.       | CPH |    | Read location |   | Dest. CPH   |   | Opt. | Upload   | er |
|----|-------|-----------|-----|------------------|------|--------|---------------|-----|----|---------------|---|-------------|---|------|----------|----|
| 2  |       | Death     |     | 31st May 2011    | 2495 | 81909  | 79/435/015    | 7 🕚 | 79 | 9/435/0157    | 0 | 79/435/0157 | 0 |      | crofter6 | 0  |
| 12 | D     | Tagged    |     | 9th May 2011     | 2626 | 83105  | 79/435/015    | 7 🕚 | 79 | 9/435/0157    | 0 | 79/435/0157 | 0 | Move | crofter6 | 0  |
|    | Anin  | nal EID 🕈 |     | Timestamp        |      |        | Detail        |     |    |               |   |             |   |      |          |    |
| 50 | 00703 |           |     |                  |      | 20 flo | ck tags       |     |    | 1             |   |             |   |      |          |    |
| 50 | 07030 | 0001      | 201 | 1-05-09 11:40:21 |      | View F | Recorded Hist | ory |    |               |   |             |   |      |          |    |
| 50 | 07030 | 0002      | 201 | 1-05-09 11:40:21 |      | View F | Recorded Hist | ory |    |               |   |             |   |      |          |    |
| 50 | 07030 | 0003      | 201 | 1-05-09 11:40:21 |      | View F | Recorded Hist | ory |    |               |   |             |   |      |          |    |
| 50 | 07030 | 0004      | 201 | 1-05-09 11:40:21 |      | View F | Recorded Hist | ory |    |               |   |             |   |      |          |    |
| 50 | 07030 | 0005      | 201 | 1-05-09 11:40:21 |      | View F | Recorded Hist | ory |    |               |   |             |   |      |          |    |
| 50 | 07030 | 0006      | 201 | 1-05-09 11:40:21 |      | View F | Recorded Hist | ory |    |               |   |             |   |      |          |    |
| 50 | 07030 | 0007      | 201 | 1-05-09 11:40:21 |      | View F | Recorded Hist | ory |    |               |   |             |   |      |          |    |
| 50 | 07030 | 0008      | 201 | 1-05-09 11:40:21 |      | View F | Recorded Hist | ory |    |               |   |             |   |      |          |    |
| 50 | 07030 | 0009      | 201 | 1-05-09 11:40:21 |      | View F | Recorded Hist | ory |    |               |   |             |   |      |          |    |

There is a **Help** facility under **Holding Register**, on the left hand side in the **Site Navigation** menu, and this will guide you through all the features of your holding register.